# ctf中pwn题目总结

# 原创

 博闻善行
 □ 日于 2022-02-16 20:28:55 修改
 ● 1239 ℃ 收藏 11

 分类专栏: 安全相关 CTF 文章标签: 安全 linux web安全

 于 2020-11-16 23:25:58 首次发布

 版权声明: 本文为博主原创文章,遵循 CC 4.0 BY-SA 版权协议,转载请附上原文出处链接和本声明。

 本文链接: https://blog.csdn.net/weixin\_41038905/article/details/109732618

 版权

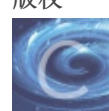

安全相关同时被2个专栏收录

14 篇文章 0 订阅

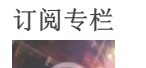

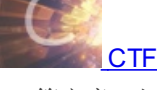

18 篇文章 5 订阅 订阅专栏

## pwntools工具使用

1.安装

pip install pwntools (python2)
pip3 install pwntools (python3)

2.使用

Context设置

context是pwntools用来设置环境的功能。在很多时候,由于二进制文件的情况不同,我们可能需要进行一些环境设置才能够正常运行exp,比如有一些需要进行汇编,但是32的汇编和64的汇编不同,如果不设置context会导致一些问题。一般来说我们设置context只需要简单的一句话:

### context(os='linux', arch='amd64', log\_level='debug')

(1)os设置系统为linux系统,在完成ctf题目的时候,大多数pwn题目的系统都是linux

(2)arch设置架构为amd64,可以简单的认为设置为64位的模式,对应的32位模式是'i386'

(3) log\_level设置日志输出的等级为debug,这句话在调试的时候pwntools会将完整的io过程都打印下来,使得调试更加方便。

3.数据打包

数据打包,即将整数值转换为32位或者64位地址一样的表示方式,比如0x400010表示为\x10\x00\x40一样,这使得构造payload变得 很方便

用法:

- p32/p64: 打包一个整数,分别打包为32或64位
- u32/u64: 解包一个字符串,得到整数

4.接收远端传回的数据

```
recv(numb=字节大小,timeout=default) : 接收指定字节数。
```

recvall() : 一直接收直到达到文件EOF。

recvline(keepends=True) : 接收一行,keepends为是否保留行尾的\n。

recvuntil(delims, drop=False) : 一直读到delims的pattern出现为止。

recvrepeat(timeout=default) : 持续接收直到EOF或timeout。

### 5.向远端发送数据

send(data) : 发送数据。

sendline(data) : 发送一行数据,相当于在数据末尾加\n。

## pwn题目调试

#### 1. checksec filename

2.

context.log\_level="debug"
context.terminal = ['tmux', 'splitw', '-h' ]

#### 3.

context(arch='i386/amd64', os='linux', log\_level='debug')

#### 4.

ROPgadget --binary level3 |grep "push ebp" ROPgadget --binary level3 --string="/bin/sh"

## IDA使用说明

ctrl+x 查看交叉引用 ctrl+s 查看分段 ctrl+alt+k keypatch的快捷键 字母c可以将十六进制和汇编之间进行转换 右键可以将十六进制显示为十进制或者对应字符串 字符串搜索的时候要在汇编页面进行搜索

## kali中文乱码

确定locales已经安装,用"apt-get install locales"命令;之后可用"locale -a"查看当前系统支持的字符集。

在命令行输入 "dpkg-reconfigure locales"。进入图形化界面之后, (空格是选择, Tab是切换, \*是选中), 选中en\_US.UTF-8和zh\_CN.UTF-8, 确定后, 将 en\_US.UTF-8 选为默认。 安装中文字体, apt-get install xfonts-intl-chinese 和 apt-get install ttf-wqy-microhei, 这时发现中文乱码问题解 决。

root@kali配色 未修改颜色前都是白色,容易看晕,修改方法: vim .bashrc 进入bashrc文件修改环境变量,末尾插入 root@kali:~# echo -e "\033[33m test \033[0m"
test
root@kali:~#

libcSearch查找libc中函数地址

```
libc = LibcSearcher('write', write_addr)
libc_base=write_addr(通过函数泄露出的地址) - libc.dump('write')
binsh_addr = libc_base + libc.dump('str_bin_sh')
system_addr = libc_base + libc.dump('system')
```

Dynelf查找libc中函数地址

```
def leak(address):
    payload = 'A' * 112 + p32(writePLT) + p32(vulnAddress) + p32(1) + p32(address) + p32(4)
    p.send(payload)
    data =p.recv(4)
    return data
dynelf = DynELF(leak,elf=binary)
system_addr = dynelf.lookup("__libc_system",'libc')
```

基本做题技巧

做题

```
    1.捜索字符串flag 或者/bin/sh
    2.ctrl+x查看交叉引用
    3.审题找洞
```

```
from pwn import *
context.log_level = 'debug'
context.arch = 'amd64' # 'i386'
```

将文件夹update压缩为update.tar.gz

```
tar -czvf update.tar.gz update/
```

调试命令:

```
context(os='linux', arch='amd64/i386', log_level='debug')
context.terminal = ['tmux', 'splitw', '-h']
pause()
```

gdb调试 查看变量的值print或者display

system和\_system,ROP利用的时候选择\_system

其他:

```
elf=ELF("./pwn-200")
write_plt=elf.plt["write"]
write_got=elf.got["write"]
write_sys=elf.sym["write"]
```

pip指定源安装

pip install pwntools -i https://pypi.tuna.tsinghua.edu.cn/simple